## **Matrix How To**

## Add an Inventory Slideshow to Your Portal Profile

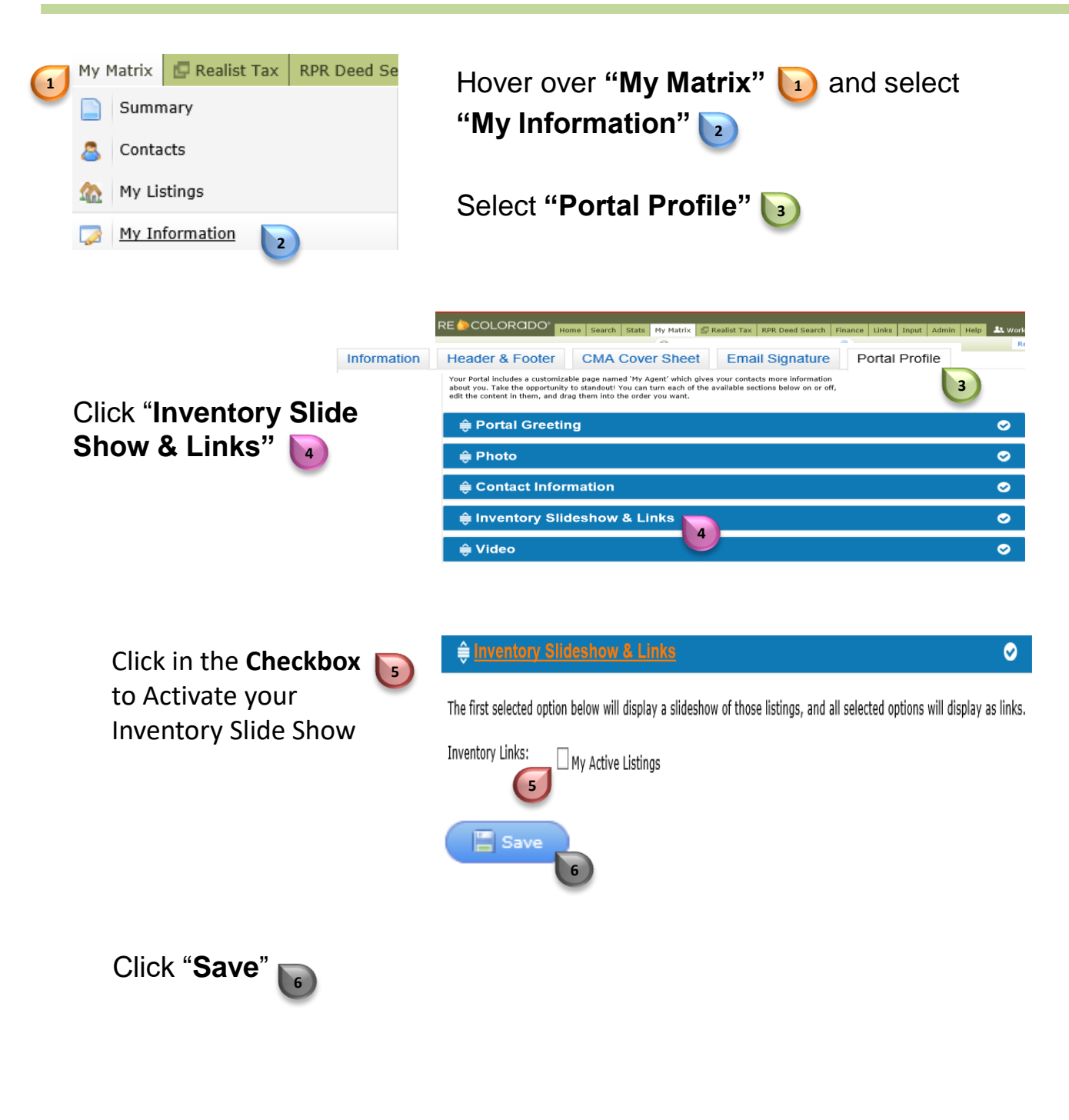

For additional support contact Customer Care 303.850.9576

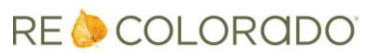